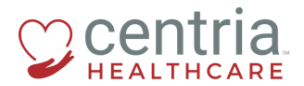

**CENTRIA KRONOS – DIRECT DEPOSIT UPDATES** 

## Submitting a Direct Deposit Update

1. Click the Main Menu icon located in the upper left corner

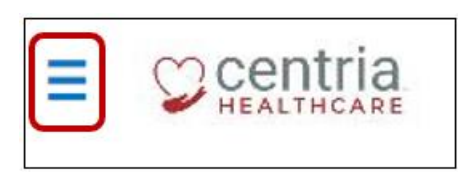

2. Expand the My HR section, and then click **HR Actions** 

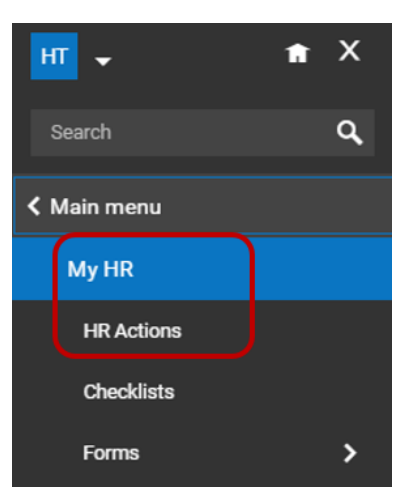

3. Click the **Start** link to open the Direct Deposit Update form

| Direct Deposit Update Circk on the government of add bank account information.        |         |
|---------------------------------------------------------------------------------------|---------|
| Once you've finished adding your account information, click pare and estimate         | 📑 Start |
| Once submitted, the request wil go to the Payroll Department for review and approval. |         |

4. Enter the Effective Date, and then click the + Add link

| Effective From * 11/05/2018                   | SAVE SUBMIT |
|-----------------------------------------------|-------------|
| Direct Deposit Information<br>Direct Deposits | • bbv +     |

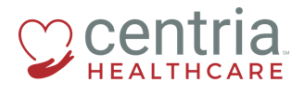

5. Enter all of the required information, and then click **SAVE** to save the form

| Add New Direct Deposit     |   |                     | ×   |
|----------------------------|---|---------------------|-----|
| Name                       |   | Description         |     |
| Enter Name                 |   | Enter Description   |     |
| Active From *              |   | Active To *         |     |
| 10/31/2018                 | Ē | 12/31/2099          |     |
| Deposit Type               |   | Bank Account Type * |     |
| Direct Deposit             | * | Checking            | *   |
| Calculation Method •       |   |                     |     |
| Entire/Remainder           | * |                     |     |
| Arrearage Function *       |   | Frequency *         |     |
| Discard Underfunded Amount | * | Holiday Profile     | Ŧ   |
| Гуре *                     |   |                     |     |
| Employee Holiday Profile   | * |                     |     |
|                            |   |                     |     |
| Account #*                 |   | Reenter Account #*  |     |
| ABA# / Bank Routing# *     |   | Pre-Note Status *   |     |
|                            | 0 | Ready To Send       | ٣   |
|                            |   | CANCEL              | AVE |

6. Click **OK** when the confirmation screen displays

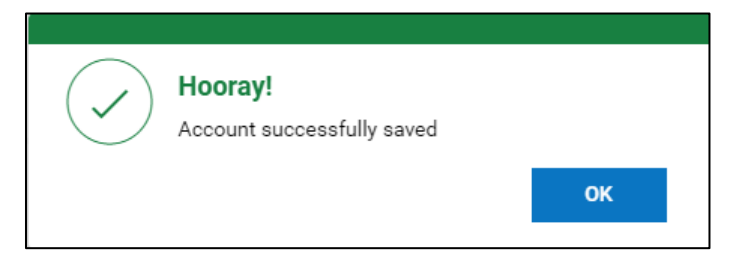

7. Click SAVE, and then click OK when the confirmation screen displays

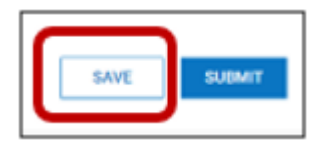

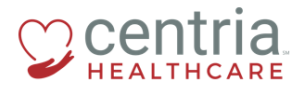

## **CENTRIA KRONOS – DIRECT DEPOSIT UPDATES**

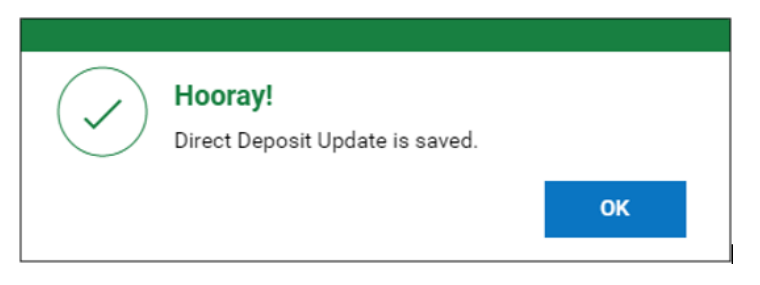

8. Review the information entered and click **SUBMIT**, and then click **OK** when the confirmation screen displays

| Direct Deposits           |                  |                      |               |                |              |
|---------------------------|------------------|----------------------|---------------|----------------|--------------|
| Active Accounts 💌         |                  |                      |               |                | + Add        |
| 1 Direct Deposit (Active) |                  |                      |               |                |              |
| Bank Account Type         | Checking         | ABA# / Bank Routing# | 263079276     | Account Number | 7501234567   |
| Calculation Method        | Entire/Remainder | Active From          | Oct 31, 2018  | Active To      | Dec 31, 2099 |
| Account Status            | Active           | Pre-Note Status      | Ready To Send |                |              |
|                           |                  |                      |               |                |              |
|                           |                  |                      |               |                | SAVE         |
|                           |                  |                      |               |                |              |

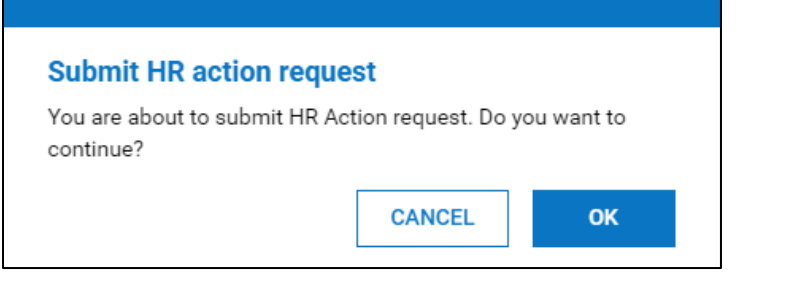

a. The Direct Deposit Update form is submitted for review and approval

| AVAILABLE     OPEN     SUBMITTED       All Statuses ▼     This Year ▼ |                |           |  |  |  |  |  |
|-----------------------------------------------------------------------|----------------|-----------|--|--|--|--|--|
| ✓ Created On                                                          | Effective Date | Status    |  |  |  |  |  |
| ✓ Direct Deposit Update (1)                                           |                |           |  |  |  |  |  |
| 10/31/2018                                                            | 11/05/2018     | Submitted |  |  |  |  |  |